# Adding/Removing Administrative Assistants or Study Contacts from an <u>Already Approved</u> Study

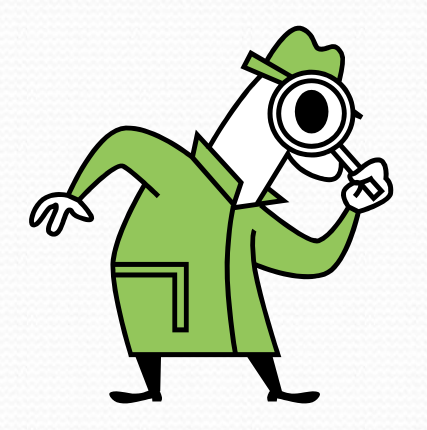

### Administrative Assistants

- Only BU/BMC faculty/staff/students who <u>will not have any</u> <u>contact with human subjects or their identifiable data</u> during the study can be added as an Administrative Assistant.
- Administrative Assistants would show up in Section 3 of the IRB application.
- In order to be listed, an Administrative Assistant MUST have an INSPIR account
- Study team can add/remove an Administrative Assistant anytime without having to submit any forms to the IRB.

### Study Contacts

- This role is given to anyone on the study who needs to receive the study email notifications and tasks about the study.
- This is not a real role on the study. Before anyone can be added as a Study Contact on the study, they need to have a real role on the study and thus they need to be listed somewhere else on the study such as a study staff, co-investigator, or Administrative Assistant.
- A Study Contact will also have a task created in their "Incomplete Tasks" screen every time there is a task related to this study .
- Study Contacts would show up in Section 3 of the IRB application.
- By default, a Principal Investigator will be listed as a Study Contact and will receive all study correspondence and tasks.
- Study team can add/remove a Study Contact anytime without having to submit any forms to the IRB.

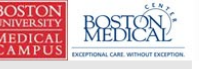

Hello Khaled Khattar, BA your last login was 10/11/2022 08:16 AM EDT

My Workspaces 🖃 Study Assistant

|   | Featured Study Operations                         |
|---|---------------------------------------------------|
|   |                                                   |
|   | Create a New Study                                |
| 1 |                                                   |
|   | Start a Submission Form for one of My Studies     |
|   |                                                   |
|   | View the Current Approvals for one of My Studies  |
|   |                                                   |
|   | View the Submission History for one of My Studies |
|   | Manager and Manager Man Real Pro-                 |
|   | view and Manage My Studies                        |

|                                 | By the Numbe                      | ers                         |      |
|---------------------------------|-----------------------------------|-----------------------------|------|
| Submissions<br>in Process<br>54 | Forms Pending<br>Submission<br>53 | Pending My<br>Response<br>4 | High |
|                                 | Tasks                             |                             |      |
| All Tasks                       |                                   | 3                           | 5    |
| Study Tasks                     |                                   | 3                           | 3    |

Announcements 1 (?) Help 🚆 Tutorial 💄 My Profile 👻

€ Log out

When you login into INSPIR II (https://inspir.bu.edu/), you will get to this page. This is your Home page

#### Click on "View and Manage My Studies"

| Il Studi                           | Helio Khaled Khatta; 1<br>your last login was<br>10/23/2023 11:30 AM<br>Study | BA<br>1 EDT<br>1 Study S | Th<br>Ho   | e syste<br>me pa<br>Stu | em will scroll yo<br>ge down to the "<br>dies" section. | UT<br>All<br>Search for RB Number, Title, Alias<br>Search       |
|------------------------------------|-------------------------------------------------------------------------------|--------------------------|------------|-------------------------|---------------------------------------------------------|-----------------------------------------------------------------|
| result(s) fo                       | ound                                                                          | Drait                    |            | IKD                     |                                                         | 1 - 10                                                          |
| lick to open<br>Study<br>Dashboard | Study Status                                                                  | Review Board             | IRB Number | IRB Expiration          | Study Title Principal                                   | Actions                                                         |
| Ø                                  | Exempt - limited IRB review                                                   | IRB                      | Н-31000    |                         | <sup>2</sup> You can use                                | the "Search" box                                                |
| Ì                                  | Inactive - Administratively<br>Closed                                         | IRB                      | H-31293    |                         | to locate the                                           | study or draft. Or                                              |
|                                    | Draft                                                                         | IRB                      | H-35016    |                         | vou can iu                                              | ist scroll down.                                                |
|                                    | Draft                                                                         | IRB                      | H-38079    |                         | ch J C C C C C C C C C C C C C C C C C C                | Delete Correspond                                               |
|                                    | Draft                                                                         | IRB                      | H-41022    |                         | testing signoff testing signoff Khattar, Khaled, BA     | Applications Documents Forms Hide Exempt Copy Delete Correspond |
|                                    | Draft                                                                         |                          |            |                         | testing 2<br>9-27-12 - 2 Khattar, Khaled, BA            | Applications Documents Forms Hide Exempt Copy Delete Correspond |
|                                    |                                                                               |                          |            |                         | test intiate irb through Velos 6-8-21                   |                                                                 |
|                                    |                                                                               |                          | 11 41000   | 106/00/2022             |                                                         |                                                                 |

Once you locate the study or draft, click on the "Open" icon

BOST UNIVER MEDIO CAMI

Му

#### This opens the study into the "Submissions" tab.

| BOSTON<br>UNIVERSITY<br>MEDICAL<br>CAMPUS<br>FUTORA CAMPUS<br>FUTORA CAMPUS<br>FUTORA CAMPUS                                                                                                    | itutional Review Board |                         |                   |               |                                                     | Announcements 7              | Help  | ● My Profile + | C+ Log out           |
|----------------------------------------------------------------------------------------------------|------------------------|-------------------------|-------------------|---------------|-----------------------------------------------------|------------------------------|-------|----------------|----------------------|
| My Workspaces IN My Workspaces A study Alias: 2-18-2011-<br>PI: Administrator Study Study Stu | bmissions              |                         |                   |               |                                                     |                              |       |                | 🖪 Back               |
| Study Status: Exempt - limited IRB review IR                                                                                                    | B Number : H-31000     | Study Title : Testing   |                   |               |                                                     |                              |       |                |                      |
| Submissions Study Management                                                                                                    |                        |                         |                   |               |                                                     |                              |       |                |                      |
|                                                                                                    | Close Exempt Study     | Current Approval Packet |                   |               |                                                     |                              |       |                |                      |
| Protocol Items                                                                                                    |                        |                         | Sul               | bmissions     | History                                             |                              |       |                |                      |
|                                                                                                    |                        | -                       | Stu               | udy Corres    | pondence                                            |                              |       |                |                      |
| Study Application                                                                                                    |                        |                         |                   |               |                                                     |                              |       |                |                      |
| Informed Consents                                                                                                    |                        |                         | 2                 | Outstandir    | g Submission(s)                                     |                              |       |                | Î                    |
| Other Study Documents                                                                                                    |                        |                         | Track<br>Location | Ref<br>Number | Request Type                                        |                              |       | P<br>S         | rocess<br>Jubmission |
| Submission Forms                                                                                                    |                        |                         |                   | 1239876       | Click on the hyperlink to edit/view the submission. |                              |       |                | Send                 |
| Available Forms                                                                                                    |                        |                         |                   |               | Continuing Review Submission Form                   |                              |       |                | 3000005000           |
| Change Request and Amendments                                                                                                    |                        |                         | Routing           | 1229778       | Click on the hyperlink to edit/view the submission. | or Change Request and Amendr | nents |                | Send<br>Submission   |

### Click on "Study Management"- blue

arrow

| BOSTON<br>UNIVERSITY<br>MEDICAL<br>CAMPUS | Account: Administrate<br>Department: BU - <i>MED</i> - In<br>Navigation: Home > my | tor, BA<br>Institutional Review Board<br>I studies |            | 🚡 Home 🔘 Logout 💡 | Help |
|-------------------------------------------|------------------------------------------------------------------------------------|----------------------------------------------------|------------|-------------------|------|
| RB Number: H-31000<br>Study Manage        | ement                                                                              |                                                    |            | 🔳 Back            | t (  |
| Study Status: Approved / Open - Expedited | IRB Number : H-31                                                                  | .000 Study Title :                                 | Testing    |                   |      |
|                                           | IRB Expiration Date: 02/16/                                                        | /2015                                              | -          |                   |      |
| Submissions Study Management              |                                                                                    |                                                    |            |                   |      |
| Shudu Dataila                             |                                                                                    |                                                    |            |                   | 1.   |
|                                           |                                                                                    |                                                    |            |                   |      |
| Study Summary/Profile                     |                                                                                    |                                                    |            |                   |      |
| Screen Access                             |                                                                                    |                                                    |            |                   |      |
| Key Personnel                             |                                                                                    | Click on "Key                                      | Personnel" |                   |      |
| External Personnel                        |                                                                                    |                                                    |            |                   |      |
| Department Access                         |                                                                                    |                                                    |            |                   |      |
| Study Tasks                               |                                                                                    |                                                    |            |                   |      |
| Study Notebook                            |                                                                                    |                                                    |            |                   |      |
| Sponsors & Subrecipients                  |                                                                                    |                                                    |            |                   |      |
| Sponsor                                   |                                                                                    |                                                    |            |                   |      |
| Drugs and Devices                         |                                                                                    |                                                    |            |                   |      |
| Drug/Biologic/Chemical agents             |                                                                                    |                                                    |            |                   |      |
| Devices                                   |                                                                                    |                                                    |            |                   |      |
| Enrollment Criteria                       |                                                                                    |                                                    |            |                   |      |
| Inclusion Criteria                        |                                                                                    |                                                    |            |                   | ~    |

## Adding an Administrative Assistant or Study Contact

(To remove an Administrative Assistant or Study Contact skip to slide 15)

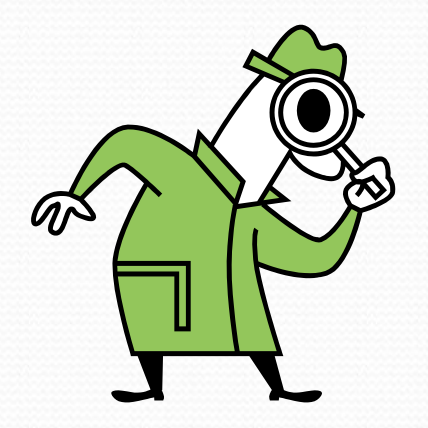

#### This opens the "Define Study Access" page.

| BOSTON<br>UNIVERSITY<br>MEDICAL<br>CAMPUS                                                                                                | nt: Khaled Khattar, BA<br>ment: BMC/BUMC - <i>MED</i> - Institution<br>Home > study mgmt.                          | al Review Board <section-header> Annour</section-header>                                     | ncements 💈 🤶 Help                                                                       | ● My Profile ▼           |
|----------------------------------------------------------------------------------------------------|----------------------------------------------------------------------------------------------------|----------------------------------------------------------------------------------------------|-----------------------------------------------------------------------------------------|--------------------------|
| My Workspaces Study Alias: 2-3<br>PI: Administrator                                                                                      | -31000<br>8-2011- Study Define S                                                                                   | Study Access                                                                                 |                                                                                         | 🖪 Back                   |
| Study Status: Exempt -                                                                                                    | H-31000 Study Title :                                                                                              | Testing                                                                                      |                                                                                         |                          |
|                                                                                                    |                                                                                                    |                                                                                              | s                                                                                       | Save Access to the Study |
| Active History                                                                                                    |                                                                                                    |                                                                                              |                                                                                         |                          |
| 3.0 List of Internal (BMC/BUMC) S<br>section will have access to this                                                                    | tudy Personnel. All person<br>study (limited or full acce                                                          | nel listed in this<br>ss).                                                                   | Click Here to Setup Stu                                                                 | dy Personnel             |
| 3.1 * <u>Please add a Principal Investigator for</u><br>(Note: Only <u>faculty members</u> can serve                                     | the study:<br>as Principal Investigators on IRB p                                                                  | protocols for studies at the                                                                 | School of Dental Medicine                                                               | ?                        |
| Administrator                                                                                                    | Principal Investigator                                                                                             | ା ମଧ୍ୟ<br>କ୍ର                                                                                | View Training Record                                                                    |                          |
| Responsibility Student Fellow If the Principal Investigator is a Student, Re Sponsor) must be supplied BOTH in Section                   | sident, or Fellow, the name o<br>3.3 (Study Contact) AND in Sc                                                     | Click on "<br>Personnel                                                                      | <mark>Click Here to</mark><br>l" <b>button</b> - blu                                    | Setup<br>e arrow         |
| 3.2 If applicable, please select the Research<br>or their identifiable data in the performan<br>data, interventions, long-term follow-up | Staff personnel. Individuals must l<br>nce of any research related activiti<br>or data analysis, either as Co-Inve | be listed if they will have co<br>es, including enrollment, c<br>stigators in A) or as Resea | ontact with research subje<br>onsenting, collection of stu<br>rch Support Staff in B).: | cts<br>idy ?             |
| A) Additional Investigators                                                                                                    |                                                                                                    |                                                                                              |                                                                                         |                          |
| Name                                                                                                    | Role                                                                                                    |                                                                                              | Training Record                                                                         |                          |

#### This opens the "Setup Study Personnel" pop-up page.

| BOST<br>JNIVER<br>MEDI<br>CAM | User Search by 5                                                                                           | La<br>ser S         | Setup Study Personne<br>st Name:<br>Search by<br>Study: All Departments | el<br>First Name:                      | Find User/Search                                              | x<br>h Directory       | • C+Log of      |
|-------------------------------|----------------------------------------------------------------------------------------------------|---------------------|-------------------------------------------------------------------------|----------------------------------------|---------------------------------------------------------------|------------------------|-----------------|
| Study S                       | (i) This section is<br>used to build the<br>list of personnel<br>on the study.<br>User Search by           | Select<br>No result | Training Name                                                           | Department                             | Email 2                                                       |                        | ss to the Study |
| 3.0<br>3.1 *                  | Study allows you<br>to search for a<br>named person<br>and associated<br>them with a role<br>on the study. |                     |                                                                         | 1- Enter th<br>2- Click o<br>Directory | he last name (gree<br>n "Find User/Sear<br>" button (blue arr | en arro<br>rch<br>'ow) | ow)             |
|                               |                                                                                                    | Selecte             | ed Study Personnel:                                                     |                                        | (                                                             |                        |                 |
| Nam<br>Adm                    |                                                                                                    | Principa            | Name                                                                    |                                        | Role                                                          |                        |                 |
| Resp                          |                                                                                                    | Addition            | Administrator<br>al Investigators                                       |                                        | Principal Investigator                                        |                        |                 |
|                               |                                                                                                    |                     | Name                                                                    |                                        | Role                                                          |                        |                 |
| If th<br>supp                 |                                                                                                    |                     | Crowley, Emily, MPH                                                     |                                        | Co-Investigator                                               |                        | must be         |
|                               |                                                                                                    |                     | Finn, Brandon, BA, CIP, Senior IRB Analyst                              | t                                      | Co-Investigator                                               |                        |                 |

Tip – The "User Search by Study" filter should stay as "All Departments" to avoid filtering out some users. If you still can't find this person in INSPIR, this means that they had never logged in to INSPIR before. Please have them follow the instructions in this link (https://www.bumc.bu.edu/irb/files/2016/10/Access-to-INSPIR.pdf) to create their INSPIR account.

| BOST<br>JNIVER<br>MEDI | C.275                                                               |                   | Setup Study Perso                      | onnel                                  |                         | x                                  | - C+Log of      |
|------------------------|---------------------------------------------------------------------|-------------------|----------------------------------------|----------------------------------------|-------------------------|------------------------------------|-----------------|
| SAM.                   | User Search by Study                                                | Last Na           | me: khattar                            | First Name:                            |                         | ]                                  |                 |
| My                     | Create My Personnel Pool                                            | User Search<br>St | h by All Departments                   |                                        | ~                       | Find User/Search Directory         | 🖪 Back          |
| Study !                | (i) This section is used to build the                               | Select Trainin    | ng Name                                | Department                             | Email                   |                                    |                 |
| Acti                   | list of personnel<br>on the study.<br>User Search by                | 2. 9              | Khattar, Khaled, BA                    | Institutional Review Boar<br>(primary) | rd kkhatt               | ar@bu.edu                          | ss to the Study |
| ~ ~                    | Study allows you to search for a                                    |                   |                                        |                                        |                         |                                    | A               |
| 3.0                    | named person<br>and associated<br>them with a role<br>on the study. | Once s            | you have found<br>t" icon (red ar      | l the name yo<br>row) to add t         | ou are loc<br>his perso | king for, click<br>n to the persor | on the<br>nnel  |
| 3.1 *                  |                                                                     | list.             | `````````````````````````````````````` | ,                                      | 1                       | 1                                  |                 |
|                        |                                                                     | Principal Inve    | stigator                               |                                        |                         | <u></u>                            |                 |
| Nam                    |                                                                     | Name              | 2                                      |                                        | Role                    |                                    |                 |
| Adm                    |                                                                     | Admi              | nistrator                              |                                        | Principal Investiga     | tor                                |                 |
| Resp                   |                                                                     | Additional Inv    | vestigators                            |                                        |                         |                                    |                 |
|                        |                                                                     | Name              | 2                                      |                                        | Role                    |                                    |                 |
| If th<br>supp          |                                                                     | Crow              | ley, Emily, MPH                        |                                        | Co-Investigator         |                                    | must be         |
|                        |                                                                     | Finn,             | Brandon, BA, CIP, Senior IRB Ar        | nalyst                                 | Co-Investigator         |                                    |                 |
| 3.2 I<br>ic            |                                                                     | Franc             | co, Daly, BA, CIP, Senior IRB Ana      | lyst                                   | Co-Investigator         | •                                  | (?)             |
| A) Adı                 |                                                                     |                   |                                        |                                        | Close                   | Setup of Study Personnel           |                 |
| Name                   | ·                                                                   |                   | Role                                   |                                        | Training                | Record                             |                 |
| Crow                   | ley, Emily, MPH                                                     |                   | Co-Investigator                        | ~                                      |                         | v Training Record                  |                 |

#### This opens the "Add Personnel Role" pop-up page.

|             | Set                                  | up Study Personnel |              | X Colo   |
|-------------|--------------------------------------|--------------------|--------------|----------|
| Us          |                                      | Add Personnel Role |              | x        |
| Cr<br>Selec | ct the Role for Khaled Khattar, BA : |                    |              | Back     |
| 0           | Study Contact                        |                    |              |          |
| 0           | Department Administrator             | none               | $\checkmark$ | the Stur |
| 0           | Administrative Assistant             |                    |              |          |
|             |                                      |                    |              |          |
|             |                                      |                    |              |          |

- If you are adding a Study Contact, select the corresponding radio button (red arrow)
- If you are adding an Administrative Assistant, select the corresponding radio button (blue arrow)

Once you have selected the role, click on the "Save" button (green arrow).

| 3.2 I<br>it<br>it<br>A) Adt |  |                  | Cancel Save | ? |
|-----------------------------|--|------------------|-------------|---|
|                             |  |                  |             |   |
| Crowley, Emily, MPH         |  | Si View Training | Record      |   |
|                             |  |                  |             |   |

#### This will bring you back to the "Setup Study Personnel" pop-up page.

| BOST             | CLN,                                                                |           |                     |                                   |         |                                     |           |                          |                | 1               |
|------------------|---------------------------------------------------------------------|-----------|---------------------|-----------------------------------|---------|-------------------------------------|-----------|--------------------------|----------------|-----------------|
| MEDI             |                                                                     |           |                     | Setup Study                       | Personi | nel                                 |           |                          | x              | - C+Log o       |
|                  | User Search by Study                                                | Li        | st Name:            | : khattar                         |         | First Name:                         |           | Eind User/Sea            | urch Directory |                 |
| Му               | Create My Personnel Pool                                            | User      | Search by<br>Study: | All Departments                   |         |                                     |           |                          | Inch Directory | K Back          |
| Study S          | (i) This section is used to build the                               | Select    | Training            | Name                              |         | Department                          |           | Email                    |                |                 |
| Acti             | list of personnel<br>on the study.<br>User Search by                | 2         | ୍ଦ୍ର<br>କ           | Khattar, Khaled, BA               | (i)     | Institutional Review B<br>(primary) | oard      | kkhattar@bu.edu          |                | ss to the Study |
| 3.0              | Study allows you<br>to search for a                                 | No        | tice t              | that the pe                       | rsor    | n we just ad                        | dded r    | now appears              | in the         |                 |
| 5.0              | named person<br>and associated<br>them with a role<br>on the study. | per       | sonr                | nel list (blu                     | ie ar   | row). To a                          | dd mo     | ore personne             | el, repea      | at              |
| 3.1 *            |                                                                     |           |                     |                                   | r = 1   | <b>5</b> •                          |           |                          |                |                 |
| _                |                                                                     | Selecte   | Khattar, K          | <b>y Personnel:</b><br>Khaled, BA |         |                                     | Departme  | ent Chair                |                |                 |
| Nam              |                                                                     | Adminis   | trative As          | ssistant                          |         |                                     |           |                          |                |                 |
| Adm              |                                                                     |           | Name                |                                   |         |                                     | Role      |                          |                |                 |
| Resp             |                                                                     | ⊗         | Alvarenga           | a, Jorge                          |         |                                     | Administr | ative Assistant          |                |                 |
|                  |                                                                     | $\otimes$ | Ennever,            | Fanny Knox, PhD                   |         |                                     | Administr | ative Assistant          |                |                 |
| If th            |                                                                     | $\otimes$ | Khattar, I          | Khaled, BA                        |         |                                     | Administr | ative Assistant          |                | must be         |
| subt             |                                                                     | $\otimes$ | Merrill, Ja         | amie, MPH, IRB Directo            | or      |                                     | Administr | ative Assistant          |                |                 |
| ۲ <mark>۲</mark> |                                                                     |           | 1 1.                |                                   |         |                                     | Administr | ative Assistant          | Ļ              | ?               |
| V                | Vhen you are d                                                      | one       | addi                | ng person                         | nel,    | click on                            |           | Class Sotup of Study Bor | reannal        |                 |
| A "              | <b>Close Setup of</b>                                               | Stuc      | ly Pe               | rsonnel" b                        | utto    | on (green                           |           | Close Setup of Study Per | sonner         |                 |
| а                | rrow).                                                              |           |                     |                                   |         |                                     |           | Fraining Record          |                |                 |
|                  | lay Ensily MDU                                                      |           |                     | - Townsteinstein                  |         |                                     |           | ranning Record           |                |                 |
| Crow             | iey, cmily, MPH                                                     |           |                     | o-investigator                    |         |                                     |           | Stew Training Recor      | <u>rd</u>      |                 |

#### This brings you back to the "Define Study Access" page.

| BOSTON BOSTON Acc                                                                                                    | ount: Khaled Khattar, BA                                                                                                    |                                                                                                    |                                                                                                    | • My Profile •         |
|----------------------------------------------------------------------------------------------------|----------------------------------------------------------------------------------------------------|----------------------------------------------------------------------------------------------------|----------------------------------------------------------------------------------------------------|------------------------|
| CAMPUS INCOME CAL Path                                                                                                    | h: Home > study mgmt.                                                                                                    | Annoul                                                                                                    | ncements 7                                                                                                 | •                      |
| My Workspaces IRB Number:<br>Study Alias:<br>PI: Administra                                                                                                    | H-31000<br>2-18-2011-<br>stor Defin                                                                                                    | ne Study Access                                                                                                    |                                                                                                    | 🖪 Back                 |
| Study Status: Exempt -                                                                                                    | er : H-31000 Study Title :                                                                                                    | Testing                                                                                                    |                                                                                                    |                        |
|                                                                                                    |                                                                                                    |                                                                                                    | Sa                                                                                                    | we Access to the Study |
| Active                                                                                                    |                                                                                                    |                                                                                                    |                                                                                                    | $\overline{}$          |
|                                                                                                    |                                                                                                    |                                                                                                    |                                                                                                    |                        |
| 3.0 List of Internal (BMC/BUMC)                                                                                                    | Study Personnel. All pers                                                                                                    | onnel listed in this                                                                                                    |                                                                                                    |                        |
| section will have access to th                                                                                                    | his study (limited or full ac                                                                                                    | ccess).                                                                                                    | Click Here to Setup Study                                                                                  | onnel                  |
|                                                                                                    |                                                                                                    |                                                                                                    |                                                                                                    |                        |
| 2.1 * Disease add a Driveiral Townshipston (                                                                                                    | and the standard                                                                                                    |                                                                                                    |                                                                                                    |                        |
| (Note: Only <u>faculty members</u> can serv                                                                                                    | <u>or the study:</u><br>/e as Principal Investigators on If                                                                                                    | RB protocols for studies at the                                                                                                    | School of Dental Medicine)                                                                                 | ?                      |
|                                                                                                    |                                                                                                    |                                                                                                    |                                                                                                    |                        |
|                                                                                                    |                                                                                                    |                                                                                                    |                                                                                                    |                        |
| Name                                                                                                    | Role                                                                                                    | Click on "Say                                                                                                    | e Access to th                                                                                             | e Study"               |
| Name                                                                                                    | Role<br>Principal Investigator                                                                                                    | <b>Click on "Sav</b>                                                                                                    | e Access to th                                                                                             | e Study"               |
| Name<br>Administrator                                                                                                    | Role<br>Principal Investigator                                                                                                    | Click on "Say<br>button (blu                                                                                                    | r <mark>e Access to th</mark><br>le arrow) <b>to sav</b>                                                   | e Study"<br>e your     |
| Name<br>Administrator<br>Responsibility                                                                                                    | Role<br>Principal Investigator                                                                                                    | Click on "Say<br>button (blu                                                                                                    | r <mark>e Access to th</mark><br>le arrow) <mark>to sav</mark><br>changes                                  | e Study"<br>e your     |
| Name<br>Administrator<br>Responsibility<br>Student                                                                                                    | Role<br>Principal Investigator                                                                                                    | Click on "Say<br>button (blu                                                                                                    | r <mark>e Access to th</mark><br>le arrow) <b>to sav</b><br>changes                                        | e Study"<br>ve your    |
| Name<br>Administrator<br>Responsibility<br>Student<br>Fellow                                                                                                    | Role<br>Principal Investigator                                                                                                    | Click on "Say<br>button (blu                                                                                                    | r <mark>e Access to th</mark><br>le arrow) <b>to sav</b><br>changes                                        | e Study"<br>e your     |
| Name         Administrator         Responsibility         Student         Fellow         If the Principal Investigator is a Student,         Sponsor) must be supplied BOTH in Section                                                                                                    | Role<br>Principal Investigator                                                                                                    | Click on "Say<br>button (blu<br>Resuent<br>the Supervising Principal Inve                                                                                                    | re Access to the<br>e arrow) to save<br>changes                                                            | e Study"<br>7e your    |
| Name<br>Administrator<br>Responsibility<br>Student<br>Fellow<br>If the Principal Investigator is a Student,<br>Sponsor) must be supplied BOTH in Section                                                                                                    | Role<br>Principal Investigator<br>Resident, or Fellow, the name of<br>on 3.3 (Study Contact) AND in Sec                                                                                                    | Click on "Say<br>button (blu<br>Resident<br>the Supervising Principal Inve<br>tion 3.4 (Supervising Principa                                                                                                    | re Access to the<br>e arrow) to sav<br>changes                                                             | e Study"<br>ve your    |
| Name         Administrator         Responsibility         Student         Fellow         If the Principal Investigator is a Student, Sponsor) must be supplied BOTH in Section         3.2 If applicable, please select the Research                                                                                                    | Role<br>Principal Investigator<br>Resident, or Fellow, the name of<br>on 3.3 (Study Contact) AND in Sec                                                                                                    | Click on "Say<br>button (blu<br>Resuent<br>the Supervising Principal Inve<br>tion 3.4 (Supervising Principal<br>ust be listed if they will have c                                                                                                    | re Access to the<br>le arrow) to save<br>changes<br>stigator (formerly known as<br>I Investigator) below.  | e Study"<br>ve your    |
| Name         Administrator         Responsibility         Student         Fellow         If the Principal Investigator is a Student, Sponsor) must be supplied BOTH in Section         3.2 If applicable, please select the Researce or their identifiable data in the perform data, interventions, long-term follow-up                                     | Resident, or Fellow, the name of to 3.3 (Study Contact) AND in Second Contact of any research related acting or data analysis, either as Co-1                                                                                                    | Click on "Say<br>button (blu<br>button (blu<br>resident<br>the Supervising Principal Inve<br>tion 3.4 (Supervising Principal<br>ust be listed if they will have c<br>vities, including enrollment, c<br>nvestigators in A) or as Resea                                                                                                    | re Access to the<br>e arrow) to save<br>changes<br>stigator (formerly known as<br>a I Investigator) below. | e Study"<br>re your    |
| Name         Administrator         Responsibility         Student         Fellow         If the Principal Investigator is a Student, Sponsor) must be supplied BOTH in Section         3.2 If applicable, please select the Research or their identifiable data in the perform data, interventions, long-term follow-ut         A) Additional Investigators | Role Principal Investigator Resident, or Fellow, the name of on 3.3 (Study Contact) AND in Sec Ch Staff personnel. Individuals mu nance of any research related action or data analysis, either as Co-I                                           | Click on "Say<br>button (blu<br>button (blu<br>butt | re Access to the<br>e arrow) to say<br>changes<br>stigator (formerly known as<br>al Investigator) below.   | e Study"<br>re your    |
| Name         Administrator         Responsibility         Student         Fellow         If the Principal Investigator is a Student, Sponsor) must be supplied BOTH in Section         3.2 If applicable, please select the Research or their identifiable data in the perform data, interventions, long-term follow-ut         A) Additional Investigators | Role         Principal Investigator         Resident, or Fellow, the name of ton 3.3 (Study Contact) AND in Sectors         ch Staff personnel. Individuals mutuance of any research related acting or data analysis, either as Co-I         Role | Click on "Say<br>button (blu<br>resuent<br>the Supervising Principal Inve<br>tion 3.4 (Supervising Principal<br>st be listed if they will have of<br>vities, including enrollment, of<br>nvestigators in A) or as Resea                                                                                                    | re Access to the e arrow) to save the arrow) to save changes                                               | e Study"<br>re your    |

# Removing an Existing Administrative Assistant or Study Contact

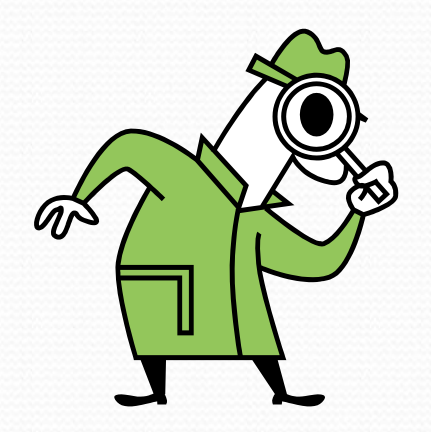

#### The following instructions are for removing an existing Administrative Assistant or Study Contact from a study

| BOSTON<br>UNIVERSITY<br>MEDICAL<br>CAMPUS                                                                                                    | :: Khaled Khattar, BA<br>ent: BMC/BUMC - <i>MED</i> - Institutio<br>ome > study mgmt.                    | nal Review Board 🛒 Annou                                                                     | ncements 💈 🤶 Help                                                                      | ● My Profile ▼                   |
|----------------------------------------------------------------------------------------------------|----------------------------------------------------------------------------------------------------|----------------------------------------------------------------------------------------------|----------------------------------------------------------------------------------------|----------------------------------|
| My Workspaces IRB Number: H-<br>Study Alias: 2-18<br>PI: Administrator                                                                                     | 31000<br>-2011- Study Define                                                                             | Study Access                                                                                 |                                                                                        | 🖪 Back                           |
| Study Status: Exempt - IRB Number :                                                                                                    | H-31000 Study Title :                                                                                    | Testing                                                                                      |                                                                                        |                                  |
|                                                                                                    |                                                                                                    |                                                                                              | [                                                                                      | Save Access to the Study         |
| Active History                                                                                                    |                                                                                                    |                                                                                              |                                                                                        |                                  |
| 3.0 List of Internal (BMC/BUMC) St<br>section will have access to this                                                                                     | udy Personnel. All person<br>study (limited or full acco                                                 | nnel listed in this<br>ess).                                                                 | Click Here to Setup S                                                                  | Study Personnel                  |
| 3.1 * <u>Please add a Principal Investigator for th</u><br>(Note: Only <u>faculty members</u> can serve a                                                  | i <u>e study:</u><br>5 Principal Investigators on IRB                                                    | protocols for studies at the                                                                 | : <u>School of Dental Medici</u> i                                                     | <u>ne)</u> ?                     |
| Name                                                                                                    | Role                                                                                                    | Trair                                                                                        | ning Record                                                                            |                                  |
| Administrator                                                                                                    | Principal Investigator                                                                                   | କ                                                                                            | View Training Record                                                                   |                                  |
| Responsibility          Student         Fellow         If the Principal Investigator is a Student, Res         Sponsor) must be supplied BOTH in Section 3 | ident, or Fellow, the name o<br>3 (Study Contact) AND in So                                              | Click on "<br>Personne                                                                       | Click Here to<br>I" button - bl                                                        | <mark>o Setup</mark><br>ue arrow |
| 3.2 If applicable, please select the Research S<br>or their identifiable data in the performand<br>data, interventions, long-term follow-up o              | aff personnel. Individuals must<br>e of any research related activity<br>data analysis, either as Co-Inv | t be listed if they will have of ties, including enrollment, of estigators in A) or as Resea | contact with research sub<br>consenting, collection of s<br>arch Support Staff in B).: | ojects<br>study                  |
| A) Additional Investigators                                                                                                    |                                                                                                    |                                                                                              |                                                                                        |                                  |
| Name                                                                                                    | tole                                                                                                    |                                                                                              | Training Record                                                                        |                                  |

#### This opens the "Setup Study Personnel" pop-up page.

| BOST                            | CALL (LA)                                                                                                    |                            |                                   |                         |                 |                            | _           |       |
|---------------------------------|----------------------------------------------------------------------------------------------------|----------------------------|-----------------------------------|-------------------------|-----------------|----------------------------|-------------|-------|
| MEDI                            |                                                                                                    |                            | Setup Study Pers                  | onnel                   |                 | x                          | • •         | Log o |
| O IXIVI                         | User Search by Study                                                                                                    | Last Na                    | me:                               | First Name:             |                 |                            |             |       |
| My                              | Create My Personnel Pool                                                                                                    | User Search                | h by<br>All Departments           |                         | ~               | Find User/Search Directory | 🚺 Bao       | k     |
| Study :<br>Acti<br>3.0<br>3.1 * | (i) This section is<br>used to build the<br>list of personnel<br>on the study.<br>User Search by<br>Study allows you<br>to search for a<br>named person<br>and associated<br>them with a role<br>on the study. | Select Traini              | ing Name                          | Department              |                 | mail                       | ss to the S | udy   |
|                                 |                                                                                                    | Selected St                | udy Personnel:                    |                         |                 |                            |             |       |
| Nam<br>Adm<br>Resp              |                                                                                                    | So<br>re<br>Additional Inv | croll down to f<br>emoved (green  | ind the perso<br>arrow) | on you wa       |                            |             |       |
|                                 |                                                                                                    | Name                       | e                                 |                         | Role            |                            |             |       |
| If th<br>supp                   |                                                                                                    | Crow                       | ley, Emily, MPH                   |                         | Co-Investigator |                            | must be     |       |
|                                 |                                                                                                    | Finn,                      | Brandon, BA, CIP, Senior IRB A    | nalyst                  | Co-Investigator |                            |             |       |
| 3.2 I<br>ic<br>i1               |                                                                                                    | Franc                      | co, Daly, BA, CIP, Senior IRB And | alyst                   | Co-Investigator | -                          | (?)         |       |
| A) Adı                          |                                                                                                    |                            |                                   |                         | Close           | Setup of Study Personnel   | 5           |       |
| Name                            |                                                                                                    |                            | Role                              |                         | Training I      | Record                     |             |       |
| Crow                            | ley, Emily, MPH                                                                                                    |                            | Co-Investigator                   | ~                       | Si Viev         | v Training Record          |             |       |

| NIVER<br>AEDIC                                                                                                |                                                                                                    | Setup Study Person                                                                                                    | nel                   |                                                                                                    | x                        | <b>C→</b> Log |
|----------------------------------------------------------------------------------------------------|----------------------------------------------------------------------------------------------------|----------------------------------------------------------------------------------------------------|-----------------------|----------------------------------------------------------------------------------------------------|--------------------------|---------------|
| My                                                                                                    | User Search by Study<br>Create My Personnel Pool                                                                                                    | Last Name:<br>User Search by<br>Study: All Departments                                                                                                    | First Name:           |                                                                                                    | nd User/Search Directory | ack           |
| Activ<br>Activ<br>3.0<br>3.1 *<br>Admi<br>Respr<br>Admi<br>If thisupp<br>3.2 If<br>id<br>in<br>A) Add<br>Name | (1) This section is<br>used to build the<br>list of personnel<br>on the study.<br>User Search by<br>Study allows you<br>to search for a<br>named person<br>and associated<br>them with a role<br>on the study. | Select       Training       Name         No results found       1- Click on the "Deleter personnel (blue arrow 2- When you're done results found)         2- When you're done results for close Setup of Study to close this pop-up parts for close this pop-up parts for close this pop-upa | Personnel" bu<br>age. | Email<br>te a specific<br>connel, click<br>sonnel, click<br>utton (green<br>Department Chair<br>Role<br>Administrative Assistant<br>Administrative Assistant<br>Administrative Assistant<br>Administrative Assistant<br>Administrative Assistant<br>Administrative Assistant | the<br>arrow)            | e Study       |
| Crowl                                                                                                    | ey, Emily, MPH                                                                                                    | Co-Investigator                                                                                                    | ~                     | St View Training Re                                                                                                    | <u>:cord</u>             |               |

#### This brings you back to the "Define Study Access" page.

| BOSTON<br>UNIVERSITY BOSTON                                                                                                    | Int: Khaled Khattar, BA                                                                                                    | itional Review Board                                                                                                    |                                                                                                    | • My Profile •        |
|----------------------------------------------------------------------------------------------------|----------------------------------------------------------------------------------------------------|----------------------------------------------------------------------------------------------------|----------------------------------------------------------------------------------------------------|-----------------------|
| CAMPUS MIEDICAL Path:                                                                                                    | Home > study mgmt.                                                                                                    | Annou                                                                                                    | ncements 7 🔿 Theip                                                                                            | •                     |
| My Workspaces Study Alias: 2-<br>PI: Administrato                                                                                                    | H-31000<br>18-2011-<br>r Study Defi                                                                                                    | ne Study Access                                                                                                    |                                                                                                    | 🖪 Back                |
| Study Status: Exempt -                                                                                                    | : H-31000 Study Title                                                                                                    | . Testing                                                                                                    |                                                                                                    |                       |
|                                                                                                    |                                                                                                    |                                                                                                    | Sav                                                                                                    | e Access to the Study |
| Active                                                                                                    |                                                                                                    |                                                                                                    |                                                                                                    |                       |
| ALLIVE HISTORY                                                                                                    |                                                                                                    |                                                                                                    |                                                                                                    | È                     |
| 3.0 List of Internal (BMC/BUMC) 9                                                                                                    | Study Personnel. All pers                                                                                                    | onnel listed in this                                                                                                    |                                                                                                    |                       |
| section will have access to this                                                                                                    | s study (limited or full a                                                                                                    | ccess).                                                                                                    | Click Here to Setup Stud                                                                                      | onnel                 |
|                                                                                                    |                                                                                                    |                                                                                                    |                                                                                                    |                       |
| 2.1 * Plance add a Principal Investigator for                                                                                                    | the study                                                                                                    |                                                                                                    |                                                                                                    |                       |
| (Note: Only <u>faculty members</u> can serve                                                                                                    | as Principal Investigators on I                                                                                                    | RB protocols for studies at the                                                                                                    | School of Dental Medicine)                                                                                    | ?                     |
|                                                                                                    |                                                                                                    |                                                                                                    |                                                                                                    |                       |
|                                                                                                    |                                                                                                    |                                                                                                    |                                                                                                    |                       |
| Name                                                                                                    | Role                                                                                                    | Click on "Say                                                                                                    | e Access to the                                                                                               | Study"                |
| Name<br>Administrator                                                                                                    | Role<br>Principal Investigator                                                                                                    | Click on "Say                                                                                                    | e Access to the                                                                                               | Study"                |
| Name<br>Administrator                                                                                                    | Role<br>Principal Investigator                                                                                                    | Click on "Say<br>button (blu                                                                                                    | v <mark>e Access to the</mark><br>le arrow) <b>to sav</b> o                                                   | Study"<br>e your      |
| Name<br>Administrator<br>Responsibility                                                                                                    | Role<br>Principal Investigator                                                                                                    | Click on "Say<br>button (blu                                                                                                    | v <mark>e Access to the</mark><br>le arrow) <b>to sav</b> o<br>changes                                        | Study"<br>e your      |
| Name<br>Administrator<br>Responsibility<br>Student                                                                                                    | Role<br>Principal Investigator                                                                                                    | Click on "Say<br>button (blu                                                                                                    | v <mark>e Access to the</mark><br>le arrow) <b>to sav</b> o<br><b>changes</b>                                 | e Study"<br>e your    |
| Name<br>Administrator<br>Responsibility<br>Student<br>Fellow                                                                                                    | Role<br>Principal Investigator                                                                                                    | Click on "Say<br>button (blu                                                                                                    | v <mark>e Access to the</mark><br>le arrow) <b>to savo</b><br><b>changes</b>                                  | e Study"<br>e your    |
| Name         Administrator         Responsibility         Student         Fellow         If the Principal Investigator is a Student, Responsor) must be supplied BOTH in Section                                                                                                    | Role<br>Principal Investigator<br>esident, or Fellow, the name of<br>3.3 (Study Contact) AND in Se                                                                                                    | Click on "Say<br>button (blu<br>Resident<br>the Supervising Principal Invection 3.4 (Supervising Principal Principal                                                                                                    | ve Access to the<br>le arrow) to save<br>changes<br>stigator (formerly known as f<br>al Investigator) below.  | e Study"<br>e your    |
| Name<br>Administrator<br>Responsibility<br>Student<br>Fellow<br>If the Principal Investigator is a Student, Re<br>Sponsor) must be supplied BOTH in Section                                                                                                    | Role<br>Principal Investigator<br>esident, or Fellow, the name of<br>3.3 (Study Contact) AND in Se                                                                                                    | Click on "Say<br>button (blu<br>Resident<br>the Supervising Principal Inve<br>ction 3.4 (Supervising Principa                                                                                                    | re Access to the<br>le arrow) to save<br>changes<br>estigator (formerly known as f<br>al Investigator) below. | e Study"<br>e your    |
| Name         Administrator         Responsibility         Student         Fellow         If the Principal Investigator is a Student, Responsor) must be supplied BOTH in Section         3.2 If applicable, please select the Research                                                                                                    | Role<br>Principal Investigator<br>esident, or Fellow, the name of<br>3.3 (Study Contact) AND in Se<br>Staff personnel. Individuals m                                                                             | Click on "Say<br>button (blu<br>Resident<br>the Supervising Principal Inve<br>ction 3.4 (Supervising Principal<br>ust be listed if they will have c                                                                                                    | ve Access to the<br>le arrow) to save<br>changes<br>estigator (formerly known as f<br>al Investigator) below. | Study"<br>e your      |
| Name         Administrator         Responsibility         Student         Fellow         If the Principal Investigator is a Student, Responsor) must be supplied BOTH in Section         3.2 If applicable, please select the Research or their identifiable data in the performa data, interventions, long-term follow-up                                     | Role Principal Investigator esident, or Fellow, the name of 3.3 (Study Contact) AND in Se Staff personnel. Individuals m nce of any research related act or data analysis, either as Co-1                        | Click on "Say<br>button (blu<br>Nesident<br>the Supervising Principal Invection 3.4 (Supervising Principal Invection 3.4 (Supervising Principal<br>ust be listed if they will have of<br>ivities, including enrollment, of<br>investigators in A) or as Resea | ve Access to the<br>le arrow) to save<br>changes<br>estigator (formerly known as f<br>al Investigator) below. | Study"<br>e your      |
| Name         Administrator         Responsibility         Student         Fellow         If the Principal Investigator is a Student, Responsor) must be supplied BOTH in Section         3.2 If applicable, please select the Research or their identifiable data in the performa data, interventions, long-term follow-up                                     | Role Principal Investigator esident, or Fellow, the name of 3.3 (Study Contact) AND in Se Staff personnel. Individuals m nce of any research related act or data analysis, either as Co-1                        | Click on "Say<br>button (blu<br>Resident<br>the Supervising Principal Inve<br>ction 3.4 (Supervising Principal<br>ust be listed if they will have of<br>ivities, including enrollment, of<br>investigators in A) or as Resea                                  | re Access to the<br>e arrow) to save<br>changes<br>estigator (formerly known as f<br>al Investigator) below.  | e Study"<br>e your    |
| Name         Administrator         Responsibility         Student         Fellow         If the Principal Investigator is a Student, Responsor) must be supplied BOTH in Section         3.2 If applicable, please select the Research or their identifiable data in the performa data, interventions, long-term follow-up         A) Additional Investigators | Role         Principal Investigator         esident, or Fellow, the name of 3.3 (Study Contact) AND in Se         Staff personnel. Individuals mnce of any research related act or data analysis, either as Co-1 | Click on "Say<br>button (blu<br>Resident<br>the Supervising Principal Inve<br>ction 3.4 (Supervising Principa<br>ust be listed if they will have c<br>ivities, including enrollment, c<br>investigators in A) or as Resea                                     | ve Access to the<br>le arrow) to save<br>changes<br>estigator (formerly known as f<br>al Investigator) below. | Study"<br>e your      |
| Name         Administrator         Responsibility         Student         Fellow         If the Principal Investigator is a Student, Responsor) must be supplied BOTH in Section         3.2 If applicable, please select the Research or their identifiable data in the performa data, interventions, long-term follow-up         A) Additional Investigators | esident, or Fellow, the name of<br>3.3 (Study Contact) AND in Se<br>Staff personnel. Individuals m<br>nce of any research related act<br>or data analysis, either as Co-1                                        | Click on "Say<br>button (blu<br>Resident<br>the Supervising Principal Invection 3.4 (Supervising Principal Invection 3.4 (Supervising Principal<br>ust be listed if they will have of<br>investigators in A) or as Resea                                      | re Access to the<br>e arrow) to save<br>changes<br>estigator (formerly known as f<br>al Investigator) below.  | e Study"<br>e your    |